Terminal Server Printer Redirection Wizard с кряком With Serial Key Скачать бесплатно без регистрации

Скачать

**Terminal Server Printer Redirection Wizard Crack Torrent (Activation Code) Download [Latest]** 

Мастер перенаправления принтеров сервера терминалов — это мощный инструмент, который сканирует журнал системных событий сервера на наличие любого события, которое произошло с идентификатором события 1111 и источником «TermServDevices». Затем он просканирует реестр компьютера на наличие любого установленного драйвера MINI версии 3 и предложит пользователю перезаписать этот драйвер. Если драйвер MINI версии 3 найден, он предоставит пользователю возможность перезаписать или заменить текущий драйвер драйвером MINI версии 3. Как удалить мастер перенаправления принтеров сервера терминалов: Используйте апплет панели управления «Установка и удаление программ», чтобы легко удалить инструмент. Вы также можете использовать командную строку, чтобы удалить его с помощью команды ниже C:\Program Files\Apexware\TSPrinterRedirectionWiz.exe /uninstall /quiet /ok Изменения в реестре не будут сохранены в файле NTPrintSubs.inf. Вы должны сделать это вручную или использовать другую утилиту, например Winalist.ini, чтобы сохранить изменения в файле. Установите мастер перенаправления принтеров сервера терминалов: 1. Сначала используйте апплет «Установка и удаление программ» панели управления, чтобы удалить программу, если она уже установлена. 2. Используйте проводник Windows, чтобы перейти к папке с документами. 3. Извлеките установщик TSPrintRediWiz.exe с помощью WinZip или WinRAR. 4. Запустите файл TSPrintRediWiz.exe. 5. Примите лицензионное соглашение и запустите мастер. 6. Мастер просканирует компьютер на наличие драйверов MINI версии 3 и предложит заменить или перезаписать драйвер MINI версии 3. По большей части Winalist.ini работает так, как вы думаете. Это преемник файла NTPrintSubs.inf, и это чрезвычайно полезный инструмент для использования при работе с перенаправленными драйверами печати. Winalist.ini разработан специально для замены перенаправленных сопоставлений принтеров. В недалеком прошлом NTPrintSubs.inf был для нас единственным способом заменить сопоставление принтеров, но после выпуска Winalist.ini это уже не так. Чтобы использовать Winalist.ini, вы должны знать тип файла .map (paнee NTPrintSubs.inf), который отвечает за перенаправление вашего принтера. Winalist может удалять только перенаправленные сопоставления принтеров. Вы не можете создать или заменить

Terminal Server Printer Redirection Wizard With License Code

Когда-то отмена перенаправления заданий на печать и их перенаправление на серверы были болезненным и чреватым ошибками процессом, который требовал множества проб и ошибок. Хотя это никогда не было веселой работой, мы также знали, что это должно быть сделано. Инструмент перенаправления печати сервера терминалов (NTPrintSubs) был разработан, чтобы облегчить задачу неперенаправления заданий на печать и перенаправления их на принтер сервера терминалов вместо принтера, который нельзя перенаправить. Этот инструмент сканирует журналы системных событий, а затем ищет в реестре вашего компьютера установленные принтеры, для которых не удалось перенаправить принтер. Пользователю предлагается выбрать установленную версию принтера, который заменит неисправный принтер. Приложения: Журналы системных событий: Перенаправление печати сервера терминалов (NTPrintSubs) предназначено для сканирования файлов журнала на вашем компьютере на наличие записей в журнале событий системы и приложений. Он будет искать в ваших журналах событий все записи с идентификатором события 1111 и источником «TermServDevices». Затем он просканирует peecrp Windows на наличие установленных принтеров, для которых не удалось перенаправить принтер. Пользователю предлагается выбрать установленную версию принтера, который заменит неисправный принтер. Угрозы: Вы можете быть прерваны, пока служба перенаправления печати сервера терминалов (NTPrintSubs) сканирует и заменяет ваши принтеры. Пожалуйста, установите последнюю версию Windows, чтобы обеспечить успешную работу этого инструмента. Текущая версия Windows не может корректно выполнять сканирование и замену драйверов принтера. Монтаж: Извлеките все файлы в папках d:cmd fixredirects из загруженного exe-файла в

папку на вашем компьютере. Структура папок будет выглядеть примерно так: d:\cmd\_fixredirects\ Запустите перенаправление печати сервера терминалов (NTPrintSubs).exe от имени администратора. Нажмите «Дополнительно» или перейдите на вкладку «Настройки по умолчанию», а затем нажмите «OK». Убедитесь, что источник сервера, который вы используете в этом инструменте, совпадает с источником сервера, который вы используете в своих приложениях Office. На вкладке «Настройки по умолчанию» у вас будет список принтеров в локальной системе, которые вы можете перенаправить и использовать. В верхней части списка находятся принтеры, которые вы не хотите перенаправлять. Вы можете снять флажок рядом с принтером, установив флажок Изменить, расположенный справа от имени принтера. Затем нажмите кнопку «Отмена», чтобы закрыть этот экран. Если вы хотите изменить источник сервера, вы можете нажать кнопку «Изменить». На вкладке «Изменить настройки» 1eaed4ebc0

Мастер перенаправления принтеров сервера терминалов включает следующие функции и компоненты: \* Поиск из командной строки драйверов, которые были перенаправлены, и возможность добавления отсутствующих драйверов из локального каталога. \* Создание сопоставлений INF и записей перенаправления драйверов из настроек реестра и замена отсутствующих драйверов. \* Автоматически зарегистрировать неудачное перенаправление принтера, чтобы оно сработало при следующем входе пользователя на сервер терминалов. \* Отчеты из средства просмотра событий и системного обозревателя, которые могут помочы найти проблемы. \* Автоматическое развертывание перенаправленных драйверов в среде. \* Проверка режима совместимости. \* Установите или удалите DeviceInstaller.inf автоматически. \* Сканировать журналы событий на наличие драйверов, которые были перенаправлены, но теперь не печатаются. \* Упаковка и развертывание перенаправленных драйверов. \* Автоматический перезапуск перенаправленных устройств. \* Контроль до и после установки. \* Сканировать веб-серверы IIS и серверы приложений на наличие перенаправленных драйверов. \* Веб-справка. \* Руководство для печати. \* Действенные сообщения о событиях. \* Запуск или запуск в качестве службы. Монтаж: Пакет установит небольшой значок на рабочем столе и запустит настраиваемый пользовательский интерфейс (GUI) в качестве службы при запуске компьютера. После установки дважды щелкните значок мастера перенаправления принтеров сервера терминалов на рабочем столе или в меню «Пуск». Вы также можете найти мастер в разделе «Программы и компоненты». Мастер откроется с основной формой, которая содержит следующие параметры: \* Получить информацию из реестра 1. Запустите основную форму с выбором по умолчанию. 2. Нажмите «R», чтобы просканировать реестр на наличие перенаправленных драйверов и собрать информацию из системных журналов событий. З. Нажмите

«С», чтобы просканировать реестр для сбора информацию из системных журналов сооытии. 5. Пажмите «С», чтобы просканировать реестр и собрать информацию, связанной с веб-сайтами IIS. 4. Нажмите «Q», чтобы выйти и вернуться к основной форме. \* Получить информацию из журналов событий 1. Запустите основную форму с выбором по умолчанию. 2.Выберите источник события и идентификатор события, которые вы хотите сканировать на наличие перенаправленных драйверов. 3. Нажмите «R», чтобы просмотреть журнал событий каждой системы и собрать перенаправленные драйверы. 4. Каждый перенаправленный драйвер указан в отдельном разделе под названием: «Система сканирует журнал событий...» 5. Нажмите «L», чтобы выбрать драйвер для удаления вручную. 6. Нажмите «Р»

What's New In Terminal Server Printer Redirection Wizard?

Во всех версиях Windows NT 3.51 и более поздних версиях эта программа поможет устранить неполадки и заменить драйверы печати, которые были безуспешно перенаправлены на сервер терминалов. Домашняя страница мастера перенаправления драйвера принтера сервера терминалов Условно-бесплатное ПО. Вы можете попробовать его бесплатно в течение 30 дней. Если вам нравится программа, вы можете приобрести полную версию программы Terminal Server Printer Driver Redirection Wizard. Узнайте, как устранить неполадки и заменить драйверы принтера, которые были перенаправлены на сервер терминалов. Мастер перенаправления драйвера принтера сервера терминалов (мин. 2,7 МБ) Получите мастер перенаправления драйвера принтера сервера терминалов и попробуйте сами, чтобы увидеть, что он на самом деле может сделать для вас! Описание мастера перенаправления принтеров сервера терминалов: Во всех версиях Windows NT 3.51 и более поздних версиях эта программа поможет устранить неполадки и заменить драйверы печати, которые были безуспешно перенаправлены на сервер терминалов. Похожие прожекторы софта: Printer Redirection Homepage.dsw 1.1Описание издателя Printer Redirection — это программа, разработанная Aficionado Group. После нашей пробной версии и тестирования программное обеспечение оказалось официальным, безопасным и бесплатным. Вот официальное описание перенаправления принтеров: EditByBSEditor: перенаправление принтера — это программная утилита, позволяющая перенаправить принтер на сервер терминалов или на локальный принтер в вашей системе. Как перенаправить принтер на сервер терминалов: Утилита перенаправления принтеров требует, чтобы ваш сервер терминалов был активен и доступен. Вам нужно будет войти на сервер терминалов (убедитесь, что у вас есть доступ к правильному пользовательскому каталогу, к которому вы хотите получить доступ), а затем запустить инструмент перенаправления принтера. В командной строке введите "redirectprinter -terminalserver" Перенаправление с

другого ПК: Предполагая, что у вас есть общий принтер с принтера на другом ПК (кроме того же ПК, который вы используете для запуска программы перенаправления), вам необходимо указать расположение принтера на другом ПК. В командной строке введите «redirectprinter -rlocation:IP-адрес сервера печати>». Как перенаправить принтер на локальный принтер в вашей системе: Утилита перенаправления принтера требует, чтобы ваш принтер был подключен к порту, указанному в вашей системе. Вы можете просмотреть этот список, открыв

Windows 10 64-разрядная, Windows 8.1 64-разрядная или Windows 7 64-разрядная Видеокарта: NVIDIA GeForce GTX 650 или ATI Radeon HD 6670 с 2 ГБ видеопамяти. AMD Radeon HD 7970 или Nvidia GTX 660 с 2 ГБ видеопамяти Intel Core i3 6100 с 4 ГБ памяти Core i5 6200 с 4 ГБ памяти Core i7 6300 с 4 ГБ памяти Intel Core i7 6700HQ с 4 ГБ памяти

Related links: